# Konfigurieren von LDAP als Verzeichniskontaktquelle für Cisco Jabber mithilfe der Cisco Verzeichnisintegration

## Inhalt

Einführung Voraussetzungen Anforderungen Verwendete Komponenten Hintergrundinformationen Konfiguration mit dem Serviceprofil Konfiguration mit der Jabber-Konfigurationsdatei Überprüfen Fehlerbehebung Zugehörige Informationen

# Einführung

Dieses Dokument enthält Anweisungen zur korrekten Konfiguration des Lightweight Directory Access Protocol (LDAP) als Verzeichniskontaktquelle für Cisco Jabber auf allen Plattformen. In diesem Artikel wird auch das Konzept der Cisco Directory Integration (CDI) vorgestellt.

Mitarbeiter: Fareed Warrad, Cisco TAC Engineer.

### Voraussetzungen

#### Anforderungen

Cisco empfiehlt, über Kenntnisse in folgenden Bereichen zu verfügen:

- Cisco Jabber 11.8 oder höher
- Allgemeine Kenntnisse der Jabber-Konfigurationsdatei
- Allgemeine Kenntnisse Webseite zu Cisco Unified Communications Manager (CUCM)

#### Verwendete Komponenten

Dieses Dokument ist nicht auf bestimmte Software- und Hardwareversionen beschränkt.

Die Informationen in diesem Dokument wurden von den Geräten in einer bestimmten Laborumgebung erstellt. Alle in diesem Dokument verwendeten Geräte haben mit einer leeren (Standard-)Konfiguration begonnen. Wenn Ihr Netzwerk in Betrieb ist, stellen Sie sicher, dass Sie die potenziellen Auswirkungen eines Befehls verstehen.

### Hintergrundinformationen

Zuvor war Jabber auf zwei Arten von Verzeichnisintegrationen angewiesen: Bridged Directory Integration (BDI) oder Basic Directory Integration (BDI) und Enhanced Directory Integration (EDI). Die erweiterte Verzeichnisintegration war ausschließlich für Windows vorgesehen und wurde nur in Situationen verwendet, in denen Sie eine bestimmte LDAP-Konfiguration angeben wollten. Der Grund dafür ist, dass bei Windows die Verzeichnisintegration automatisch erfolgt. Windows stellt eine Verbindung zum Domänen-Controller her und authentifiziert sich über Ihren Windows-Benutzernamen und Ihr Windows-Kennwort. BDI dagegen galt für alle anderen Plattformen wie Mac, Android und IOS

In Cisco Jabber hat das Jabber Development-Team die Unterstützung für BDI entfernt und CDI erstellt, das im Wesentlichen EDI ist. Das bedeutet für alle Cisco Jabber 11.8-Clients und höher, unabhängig davon, welche Plattform Jabber-Administratoren jetzt für alle Benutzer eine einzige Konfiguration für Directory Contact Source haben können - unabhängig von der Plattform, die sie verwenden. Das bedeutet, dass viele Jabber-Administratoren, die nur BDI in ihrer Jabber-Umgebung konfiguriert haben, da sie über Windows-Benutzer in der Domäne verfügen, Probleme haben, z. B., dass sie auf Nicht-Windows-Plattformen keine Verbindung zum LDAP-Server in Jabber herstellen können. Dieses Handbuch zeigt, wie CDI im Serviceprofil und in der XML-Datei (Extended Markup Language) der Jabber-Konfiguration konfiguriert wird.

### Konfiguration mit dem Serviceprofil

Schritt 1: Um auf das Serviceprofil in CUCM zuzugreifen, navigieren Sie zu **Benutzerverwaltung > Benutzereinstellungen > Serviceprofil.** 

| Find and List Service Profiles                                              |
|-----------------------------------------------------------------------------|
| Add New                                                                     |
|                                                                             |
| Service Profiles                                                            |
| Find Service Profiles where Name 🔻 begins with 💌 🛛 Find Clear Filter        |
| No active query. Please enter your search criteria using the options above. |
| Add New                                                                     |

#### Schritt 2: Wählen Sie Suchen aus.

| Find and List Service Profiles                                                     |                                                           |                                |  |  |  |  |
|------------------------------------------------------------------------------------|-----------------------------------------------------------|--------------------------------|--|--|--|--|
| 🕂 Add New 🏢 Select All 🔛 Clear All 💥 Delete Selected                               |                                                           |                                |  |  |  |  |
| -Status                                                                            |                                                           | ]                              |  |  |  |  |
| i 3 records found                                                                  |                                                           |                                |  |  |  |  |
|                                                                                    |                                                           |                                |  |  |  |  |
| Service profiles $(1 - 3 \text{ or } 3)$                                           |                                                           | Rows per Page 50               |  |  |  |  |
| Find Service Profiles where Name                                                   |                                                           |                                |  |  |  |  |
| Name *                                                                             | Description                                               | System Default Service Profile |  |  |  |  |
| IMP Service Profile                                                                | IMP Service Profile Configruation                         | System Default Service Profile |  |  |  |  |
| IMP Service Profile UDS                                                            | IMP Service Profile UDS IMP Service Profile Configuration |                                |  |  |  |  |
| IMP Service Profile UDS No Phone Service         IMP Service Profile Configruation |                                                           |                                |  |  |  |  |
| Add New Select All Clear All Delete Selected                                       |                                                           |                                |  |  |  |  |

Schritt 3: Wenn in einigen Umgebungen Cisco Jabber 11.8 nicht verwendet wird, können Sie das aktuelle Serviceprofil duplizieren. Der Administrator kann entscheiden, die älteren zu einem

späteren Zeitpunkt zu löschen. Wählen Sie das aktuelle Arbeitsprofil aus (in diesem Fall Instant Messaging and Presence (IMP) Service Profile).

| Service Profile Configuration                        | Related Links: Back To Find/List | ▼ Go |
|------------------------------------------------------|----------------------------------|------|
| 🔚 Save 🗶 Delete 🌔 Copy 🕂 Add New                     |                                  |      |
| r Status                                             |                                  |      |
| Status: Ready                                        |                                  |      |
| ┌ Service Profile Information                        |                                  |      |
| Name* IMP Service Profile                            |                                  |      |
| Description IMP Service Profile Configuration        |                                  | =    |
| Make this the default service profile for the system |                                  |      |

Schritt 4: Wählen Sie **Kopieren** und ändern Sie den Namen des Profils, um es zu differenzieren. In diesem Fall ist es IMP Service Profile CDI. Deaktivieren Sie die Option **Machen Sie dies zum** standardmäßigen Serviceprofil für die Systemoption, und wählen Sie Speichern aus.

| Service Profile Configuration                        | Related Links: Back To Find/List 🔹 G |
|------------------------------------------------------|--------------------------------------|
| 🔚 Save 🗶 Delete 🗋 Copy 🕂 Add New                     |                                      |
| Status<br>Add successful                             |                                      |
| ┌ Service Profile Information ─────                  |                                      |
| Name* IMP Service Profile CDI                        |                                      |
| Description IMP Service Profile Configruation        |                                      |
| Make this the default service profile for the system |                                      |

Schritt 5: Navigieren Sie zur **Seite für den Unified Communications (UC)-Service**, um die entsprechenden Änderungen vorzunehmen. Wählen Sie dann **Benutzerverwaltung** > **Benutzereinstellungen** > **UC-Service** > **Suchen** 

| Find and | d List UC Services                                               |                 |                              |                 |          |           |  |
|----------|------------------------------------------------------------------|-----------------|------------------------------|-----------------|----------|-----------|--|
| Add      | I New 🔛 Select All 🔛 Clear All 💥 Delete Selected                 |                 |                              |                 |          |           |  |
| - Status |                                                                  |                 |                              |                 |          |           |  |
| (i) or   | ecords found                                                     |                 |                              |                 |          |           |  |
|          |                                                                  |                 |                              |                 |          |           |  |
| UC Se    | rvice (1 - 9 of 9)                                               |                 |                              |                 | Rows per | Page 50 🔻 |  |
| Find UC  | Find UC Service where Name 🔹 begins with 👻 👘 Find Clear Filter 🕀 |                 |                              |                 |          |           |  |
|          | Name <sup>▲</sup>                                                | UC Service Type | Product Type                 | Host/IP Address | Port     | Protocol  |  |
|          | AD Directory                                                     | Directory       | Directory                    | 14.48.44.10     | 389      | TCP       |  |
|          | CTI Service for CUCM Pub                                         | CTI             | СТІ                          | 14.48.44.25     | 2748     | ТСР       |  |
|          | CTI Service for CUCM Sub                                         | CTI             | CTI                          | 14.48.44.26     | 2748     | TCP       |  |
|          | Cisco Unity MailStore Exchange Pub                               | MailStore       | Exchange                     | 14.48.44.30     | 143      | TCP       |  |
|          | Cisco Unity MailStore Exchange Sub                               | MailStore       | Exchange                     | 14.48.44.31     | 143      | ТСР       |  |
|          | UC Voicemail Service for Pub                                     | Voicemail       | Unity Connection             | 14.48.44.30     | 443      | НТТР      |  |
|          | UC Voicemail Service for Sub                                     | Voicemail       | Unity Connection             | 14.48.44.31     | 443      | НТТР      |  |
|          | Unified CM (IM and Presence) PUB                                 | IM and Presence | Unified CM (IM and Presence) | 14.48.44.35     |          |           |  |
|          | Unified CM (IM and Presence) SUB                                 | IM and Presence | Unified CM (IM and Presence) | 14.48.44.36     |          |           |  |
| Add N    | Iew Select All Clear All Delete Selected                         |                 |                              |                 |          |           |  |

Schritt 6: In diesem Beispiel ist der Verzeichnistyp AD Directory. Unter Produkttyp ist er als Verzeichnis aufgeführt und wird in Cisco Jabber 11.8 oder höher nicht mehr unterstützt. Ändern Sie den Namen daher in AD Directory CDI (AD Directory CDI).

| UC Service Configurati   | ion                             | Related Links: Back To Find/List 🔻 Go |
|--------------------------|---------------------------------|---------------------------------------|
| Save                     |                                 |                                       |
| Status<br>Status: Ready  |                                 |                                       |
| UC Service Informatio    | n                               |                                       |
| UC Service Type:         | Directory                       |                                       |
| Product Type*            | Directory                       | •                                     |
| Name*                    | AD Directory CDI                |                                       |
| Description              | Directory Service Configuration |                                       |
| Host Name/IP Address*    | 14.48.44.10                     |                                       |
| Port                     | 389                             |                                       |
| Protocol                 | ТСР                             | •                                     |
|                          |                                 |                                       |
| Save                     |                                 |                                       |
| (i) *- indicates require | ed item.                        |                                       |

Schritt 7: Ändern Sie den Produkttyp in **erweitertes Verzeichnis**, deaktivieren Sie **Sichere Verbindung verwenden**, wenn Sie keine sichere Verbindung verwenden möchten, und wählen Sie **Speichern aus**.

| UC Service Configuration Related Links: Back To Find/List |                                     |          |  |  |
|-----------------------------------------------------------|-------------------------------------|----------|--|--|
| Save 🗶 Delete                                             | 🗋 Copy 🎦 Reset 🧷 Apply Config 🕂 Add | New      |  |  |
| Status                                                    |                                     |          |  |  |
| Update successful                                         |                                     |          |  |  |
| UC Service Informatio                                     | on                                  |          |  |  |
| UC Service Type:                                          | Directory                           |          |  |  |
| Product Type*                                             | Enhanced Directory                  | <b>▼</b> |  |  |
| Name*                                                     | AD Directory CDI                    |          |  |  |
| Description                                               | Directory Service Configuration     |          |  |  |
| Host Name/IP Address*                                     | 14.48.44.10                         |          |  |  |
| Port                                                      | 389                                 | 1        |  |  |
| Protocol                                                  | ТСР                                 | <b>•</b> |  |  |
| Connection Type*                                          | Global Catalog 🗸 🗸                  |          |  |  |
| Use Secure Connect                                        | ion                                 |          |  |  |
| Use Wildcards                                             |                                     |          |  |  |
| Disable Secondary N                                       | lumber Lookups                      |          |  |  |
| Uri Prefix                                                |                                     |          |  |  |
| Phone Number Masks                                        |                                     |          |  |  |
|                                                           |                                     |          |  |  |
| Save Delete                                               | Copy Reset Apply Config Add New     |          |  |  |

Schritt 8: Wählen Sie den Verbindungstyp aus, und wählen Sie den richtigen Port für den Verbindungstyp aus. **Globaler Katalog** = 3268 und **LDAP** = 389. Global Catalog ist viel schneller als LDAP und verursacht keine Zeitüberschreitungen, muss jedoch auf dem LDAP-Server konfiguriert werden, um funktionieren zu können.

| UC Service Configuration Related Links: Back To Find/List |                                 |  |  |  |  |  |
|-----------------------------------------------------------|---------------------------------|--|--|--|--|--|
| 🔚 Save 🗙 Delete 🗈 Copy 🎦 Reset 🖉 Apply Config 🕂 Add New   |                                 |  |  |  |  |  |
| Status<br>Update successful                               |                                 |  |  |  |  |  |
| UC Service Informatio                                     | n                               |  |  |  |  |  |
| UC Service Type:                                          | Directory                       |  |  |  |  |  |
| Product Type*                                             | Enhanced Directory              |  |  |  |  |  |
| Name*                                                     | AD Directory CDI                |  |  |  |  |  |
| Description                                               | Directory Service Configuration |  |  |  |  |  |
| Host Name/IP Address*                                     | 14.48.44.10                     |  |  |  |  |  |
| Port                                                      | 3268                            |  |  |  |  |  |
| Protocol                                                  | TCP                             |  |  |  |  |  |
| Connection Type*                                          |                                 |  |  |  |  |  |
|                                                           |                                 |  |  |  |  |  |
| Secure Connecti                                           |                                 |  |  |  |  |  |
| Use Wildcards                                             |                                 |  |  |  |  |  |
| Disable Secondary N                                       | umber Lookups                   |  |  |  |  |  |
| Uni Prefix                                                |                                 |  |  |  |  |  |
| Phone Number Masks                                        | Phone Number Masks              |  |  |  |  |  |
|                                                           |                                 |  |  |  |  |  |
| Save Delete C                                             | Copy Reset Apply Config Add New |  |  |  |  |  |
| (i) *- indicates require                                  | 1) *- indicates required item.  |  |  |  |  |  |

Schritt 9. Navigieren Sie zu **Benutzerverwaltung > Benutzereinstellungen > Serviceprofil > Suchen**. Wählen Sie das zuvor erstellte neue Profil aus, und scrollen Sie nach unten zum Bereich Verzeichnisprofil.

| Directory Profile -        |                                       |                             |
|----------------------------|---------------------------------------|-----------------------------|
| Primary AD Dire            | ctory 👻                               |                             |
| Secondary <none></none>    | • •                                   |                             |
| Tertiary <pre></pre> None> | V                                     |                             |
| Use UDS for Cor            | ntact Resolution                      |                             |
| Use Logged On              | Jser Credential                       |                             |
| Username                   |                                       | administrator@farewarr.com  |
| Password                   |                                       | •••••                       |
| Search Base 1              |                                       | CN=users,DC=farewarr,DC=com |
| Search Base 2              |                                       |                             |
| Search Base 3              |                                       |                             |
| Recursive Search           | on All Search Bases                   |                             |
| Search Timeout (see        | conds)*                               | 5                           |
| Base Filter (Only use      | ed for Advance Directory)             |                             |
| Predictive Search File     | ter (Only used for Advance Directory) |                             |

Schritt 10: Ändern Sie den primären Server in den neuen UC-Service, und wählen Sie Speichern aus.

| Service Profile Configuration                                                                                                    | Related Links: Back To Find/List 🗸 Go |
|----------------------------------------------------------------------------------------------------|---------------------------------------|
| 🔚 Save 🗶 Delete 🗋 Copy 🕂 Add New                                                                                                    |                                       |
| Status<br>Update successful                                                                                                    |                                       |
| Service Profile Information         Name*       IMP Service Profile CDI         Description       IMP Service Profile Configuration         Image: Make this the default service profile for the system | E                                     |

Schritt 11: Weisen Sie den Endbenutzern das neue Serviceprofil zu. Führen Sie nach der Zuweisung ein Upgrade auf Cisco Jabber 11.8 durch, damit die Verzeichnisverbindung funktioniert. Wählen Sie **Benutzerverwaltung > Endbenutzer > Suchen > Benutzer auswählen aus.** 

| Find and List Users                                          |                                                                                                    |                          |                            |                                  |                                        |                               |  |
|--------------------------------------------------------------|----------------------------------------------------------------------------------------------------|--------------------------|----------------------------|----------------------------------|----------------------------------------|-------------------------------|--|
| 🕂 Add                                                        | 🕂 Add New 🏢 Select All 🔛 Clear All 💥 Delete Selected                                                        |                          |                            |                                  |                                        |                               |  |
| Status                                                       | records found                                                                                               |                          |                            |                                  |                                        |                               |  |
| User                                                         | User (1 - 13 of 13) Rows per Page 50 -                                                                      |                          |                            |                                  |                                        |                               |  |
| Find User where First name 🔹 begins with 💌 Find Clear Filter |                                                                                                    |                          |                            |                                  |                                        |                               |  |
|                                                              | User ID 🔺                                                                                                   | First Name               | Last Name                  | Department                       | Directory URI                          | User Status                   |  |
|                                                              | awarrad                                                                                                    | Anis                     | Warrad                     |                                  | AWarrad@farewarr.com                   | Active LDAP Synchronized User |  |
|                                                              |                                                                                                    |                          |                            |                                  |                                        |                               |  |
| Service                                                      | Settings —                                                                                                  |                          |                            |                                  |                                        |                               |  |
| ✓ Horr                                                       | e Cluster                                                                                                   |                          |                            |                                  |                                        |                               |  |
|                                                              | Enable User for Unified CM IM and Presence (Configure IM and Presence in the associated UC Service Profile) |                          |                            |                                  |                                        |                               |  |
|                                                              | Include meeting                                                                                             | information in presence( | Requires Exchange Presence | Gateway to be conf               | igured on CUCM IM and Presence server) |                               |  |
|                                                              | Presence Viewer for                                                                                         | User                     |                            |                                  |                                        |                               |  |
| UC Serv                                                      | rice Profile                                                                                                | Use System Default( "IMI | Service Profile" )         | <ul> <li>View Details</li> </ul> |                                        |                               |  |

#### Ändern Sie das UC-Serviceprofil in das neu erstellte Profil, und klicken Sie auf Speichern.

| -Service Settings                                                                                                    |                                        |                                                    | Π |
|----------------------------------------------------------------------------------------------------|----------------------------------------|----------------------------------------------------|---|
| Home Cluster                                                                                                    |                                        |                                                    |   |
| Enable User for Un                                                                                                    | ified CM IM and Presence (Configure IM | and Presence in the associated UC Service Profile) |   |
| Include meeting information in presence(Requires Exchange Presence Gateway to be configured on CUCM IM and Presence server) |                                        |                                                    | 1 |
| Presence Viewer                                                                                                    | for User                               |                                                    |   |
| UC Service Profile                                                                                                    | IMP Service Profile CDI                | ✓ View Details                                     |   |
|                                                                                                    |                                        |                                                    |   |

### Konfiguration mit der Jabber-Konfigurationsdatei

Nachfolgend finden Sie die Beispielstandardkonfiguration für CDI mit Simple Authentication und No Secure Socket Layer (SSL) in der Jabber-Konfigurationsdatei. Wenn SSL benötigt wird, ändern Sie im <UseSSL></UseSSL>-Tag die Einstellung False in True.

```
<?xml version="1.0" encoding="utf-8"?>
<config version="1.0">
<Directory>
<DirectoryServerType>AD</DirectoryServerType>
<PresenceDomain>farewarr.com</PresenceDomain>
<PrimaryServerName>x.x.x.x</PrimaryServerName>
<ServerPort1>PortNumberHere</ServerPort1>
<ConnectionUsername>usernamehere</ConnectionUsername>
<ConnectionPassword>passwordhere</ConnectionPassword>
<UseSSL>False</UseSSL> <SearchBase1>CN=users,DC=farewarr,DC=com</SearchBase1> </Directory>
</config>
```

Laden Sie nach den Änderungen die Datei auf den TFTP-Server (Trivial File Transfer Protocol) hoch, und starten Sie den TFTP-Dienst auf allen TFTP-Knoten neu. Melden Sie sich bei Jabber ab, und melden Sie sich wieder an, damit die Änderungen wirksam werden.

# Überprüfen

Für diese Konfiguration ist derzeit kein Überprüfungsverfahren verfügbar.

### Fehlerbehebung

Für diese Konfiguration sind derzeit keine spezifischen Informationen zur Fehlerbehebung verfügbar.

# Zugehörige Informationen

- Verzeichnisintegration
- Technischer Support und Dokumentation Cisco Systems